# Calculator Homework #1 – Graphical Displays of Data and Descriptive Statistics

To draw a boxplot:

http://glcyyz01vp.clcillinois.edu/web/users/ncasper/boxplot.html

To make a histogram:

http://glcyyz01vp.clcillinois.edu/web/users/ncasper/MakingHistogram.htm

#### Exercise 1

Use the calculator to construct a boxplot for the data: 33, 38, 43, 30, 29, 40, 51, 27, 42, 23, 31

Draw the boxplot below.

### Exercise 2

The data shown here represent the number of miles per gallon that 30 selected four-wheel drive sports utility vehicles obtained in city driving. Use the calculator to construct a histogram for the data. Use 8 classes.

| 12 | 17 | 12 | 14 | 16 | 18 |
|----|----|----|----|----|----|
| 16 | 18 | 12 | 16 | 17 | 15 |
| 15 | 16 | 12 | 15 | 16 | 16 |
| 12 | 14 | 15 | 12 | 15 | 15 |
| 19 | 13 | 16 | 18 | 16 | 14 |

Draw the histogram here.

To calculate various descriptive statistics:

- 1. Press **STAT** to get the menu
- 2. Press 1 for EDIT then enter the data into L1 pressing ENTER after each value
- 3. Press > to move cursor to CALC, then press 1 for 1-Var Stats
- 4. Press **2<sup>nd</sup>** [L1] then **ENTER**

To obtain the variance:

- 1. Run the 1-Var Stats to get the standard deviation
- 2. Press VARS to get to the menu
- 3. Press 5 for Statistics
- 4. Press 3 to get the sample standard deviation or 4 to get the population standard deviation
- 5. Press the square function  $[x^2]$  to square the standard deviation to obtain the variance

To calculate descriptive statistics for grouped data:

- 1. Press **STAT** to get the menu
- Press 1 for EDIT then enter the midpoints of each class into L1 and the frequencies into L2. Press ENTER after each value
- 3. Press Press > to move cursor to CALC, then press 1 for 1-Var Stats
- 4. Press **2**<sup>nd</sup> [L1] [,] **2**<sup>nd</sup> [L2] then **ENTER**

## Exercise 3

The exam scores of 18 English composition students were recorded as follows:

78, 62, 98, 90, 88, 73, 79, 86, 81, 84, 93, 97, 63, 59, 78, 82, 87, 93

Use the calculator to find each of the following (assume the data represents a sample):

a. Mean

- b. Standard Deviation
- c. Variance
- d. 5-number summary

#### Exercise 4

Use the calculator to find the **mean**, **standard deviation**, and **median** for the frequency distribution below.

| Class     | Frequency | Midpoint |
|-----------|-----------|----------|
| 5.5-10.5  | 1         |          |
| 10.5-15.5 | 2         |          |
| 15.5-20.5 | 3         |          |
| 20.5-25.5 | 5         |          |
| 25.5-30.5 | 4         |          |
| 30.5-35.5 | 3         |          |
| 35.5-40.5 | 2         |          |